# Grand List

# R. Reports Menu: E. Current Use Exemptions

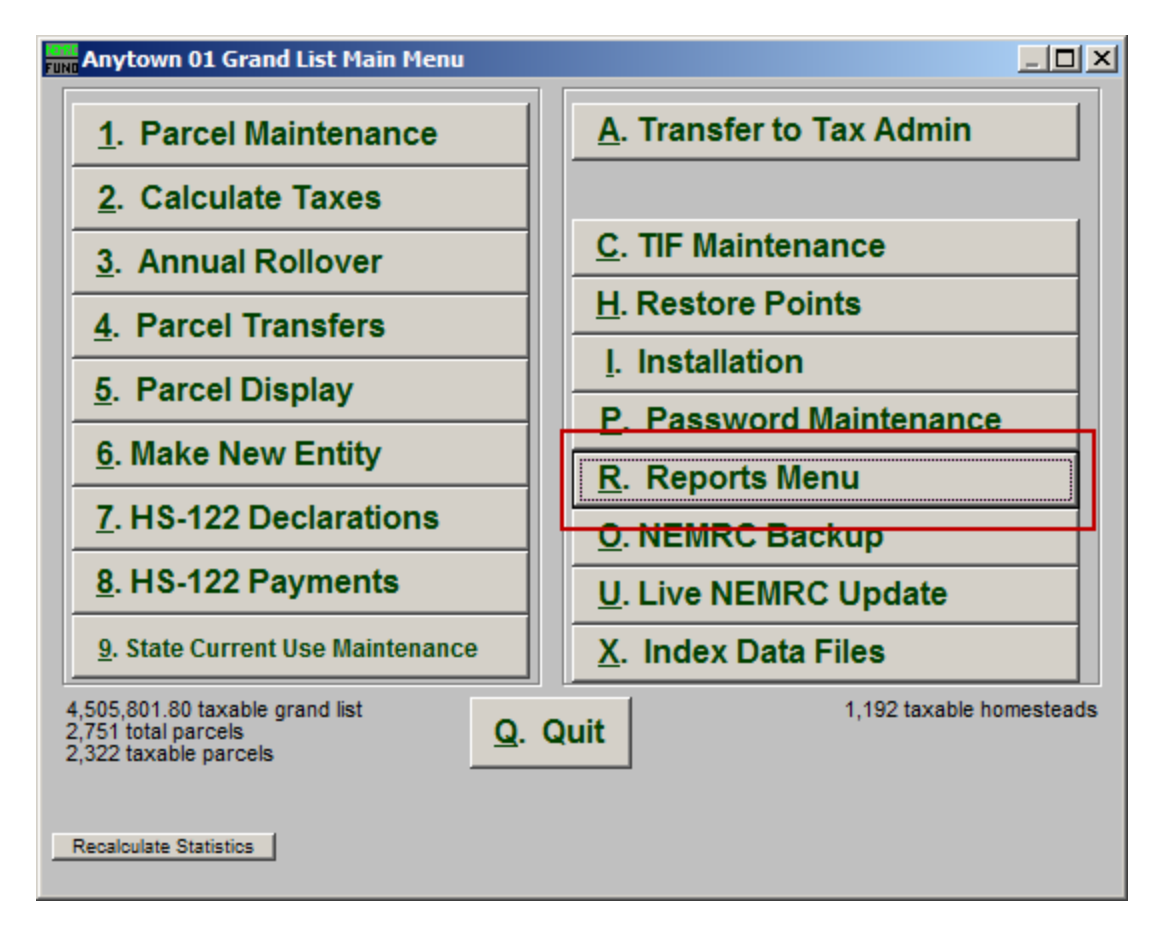

Click on "R. Reports Menu" from the Main Menu and the following window will appear:

## Grand List

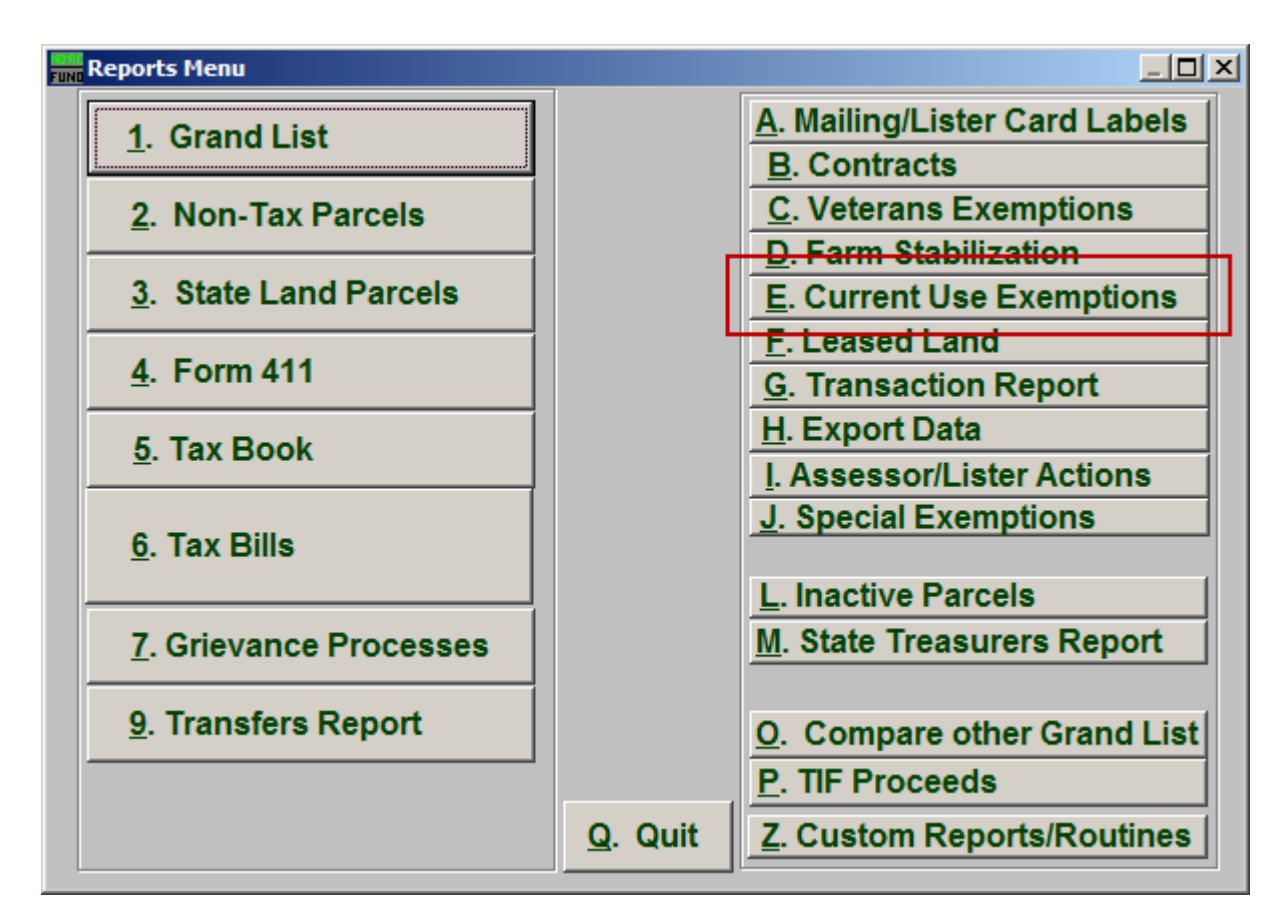

Click on "E. Current Use Exemptions" from the Reports Menu and the following window will appear:

### Grand List

### Current Use Exemptions

| Current Use Exe               | mptions Report | Options                 |                |       |        | x |
|-------------------------------|----------------|-------------------------|----------------|-------|--------|---|
| General                       |                |                         |                |       |        | 1 |
| Order: C Parcel#<br>1 ☉ Owner | Print On       | Di                      | strict Start 2 | End 2 |        |   |
| MH: Mobile Home               | 3              |                         |                |       |        |   |
| V: Vacation                   | 5              |                         |                |       |        |   |
| Parcel Selection              |                |                         |                |       |        |   |
| 6                             | 8              | 7                       | 9              |       | 10     |   |
| Preview                       | P <u>r</u> int | Print <u>C</u> ondensed | <u>F</u> ile   |       | Cancel |   |

- 1. Order: Parcel # OR Owner: Select which order this report will print in.
- 2. District Select: Select the District range to include in this report.
- **3. R: Residential:** Check this box to restrict the report to all R1 and R2 type listings.
- **4. MH: Mobile Home:** Check this box to restrict the report to all MHU and MHL type listings.
- 5. V: Vacation: Check this box to restrict the report to all V1 and V2 type listings
- **6. Preview:** Click this button to preview. Refer to GENERAL PREVIEW for more information.
- 7. **Print Condensed:** Click this button to print the report. This is different from the "Print" option in that it will use less paper for the same report.
- 8. **Print:** Click this button to print. Refer to GENERAL PRINTING for more information.

#### NEMRC Page 3 of 4

- **9.** File: Click this button to save on this computer. Refer to GENERAL FILE for more information.
- **10. Cancel:** Click "Cancel" to cancel and return to the Reports Menu.